Directo Help - https://wiki.directo.ee/

### **Table of Contents**

| Rēķinu žurnāls                                  |   |
|-------------------------------------------------|---|
| Vairāku rēķinu apstiprināšana jeb iegrāmatošana |   |
| Rēkinu masveida izsūtīšana                      |   |
| Vairāku rēkinu izdzēšana                        |   |
| Viena rēkina datu atlase                        |   |
| Pārbaude, vai rēķins ir nosūtīts                | 6 |

# Rēķinu žurnāls

Rēķinu žurnāls ir atskaite par klientiem izrakstītajiem rēķiniem. Visbiežāk atskaiti izmanto, lai:

- iegūtu informāciju par rēķiniem un to peļņu;
- vienlaicīgi apstiprinātu jeb iegrāmatotu vairākus rēķinus;
- masveidā nosūtītu klientiem rēķinus;
- vienlaicīgi izdrukātu vairākus rēķinus;
- vienlaicīgi izdzēstu vairākus rēķinus.

## Vairāku rēķinu apstiprināšana jeb iegrāmatošana

Izmantojot atskaiti Rēķinu žurnāls var vienlaicīgi apstiprināt jeb iegrāmatot daudzus klientiem izrakstītos rēķinus.

Lai vienlaicīgi apstiprinātu jeb iegrāmatotu vairākus rēķinus:

1) No galvenās izvēlnes jādodas uz kolonnu PĀRDOŠANA  $\rightarrow$  ATSKAITES  $\rightarrow$  Rēķinu žurnāls

2) Laukos pie **Periods** jānorāda periods, kurā ietilpstošie rēķini jāapstiprina. Atskaitē tiks atlasīti tie rēķini, kuru datums ietilpst norādītajā periodā.

3) Pie lauka Apstiprināti jānorāda opcija Neapstiprināti.

| Klients V                                                                                          | H Klase                                   | Rēķina pārdevējs 🗸                                                     |                                                     | Darba vieta                                                    | 2                        |
|----------------------------------------------------------------------------------------------------|-------------------------------------------|------------------------------------------------------------------------|-----------------------------------------------------|----------------------------------------------------------------|--------------------------|
| Projekts                                                                                           | Pamatlīdz.                                |                                                                        | Objekts                                             | Intervāls                                                      |                          |
| Term.                                                                                              | Piegādes veids                            | Periods 1.09                                                           | 2021 : 30.09.2021                                   | PVN kods                                                       |                          |
| Nolikt. mainoši 🛛 (visi) 🗸                                                                         | Apstiprināti Neapstiprinā                 | i 🗸 (Klienta datulauks) 🗸                                              |                                                     | Valsts                                                         | ~                        |
| Noliktava                                                                                          | Kārtot pēc Laiks                          | ✓ (Rēķina datulauks) ✓                                                 |                                                     | Piegādes kanāls                                                | ~                        |
| Artikuls                                                                                           | Artikulu klase                            | (Artikula datulauks) 🗸                                                 |                                                     | Artikula piegādātājs 🗸                                         |                          |
| Līgumu klase                                                                                       | Līgums                                    | (Projekta datulauks) 🗸                                                 |                                                     | Atsauce                                                        | ~                        |
| Summa ir lielāka                                                                                   | nekā 🗸                                    | Apmaksas periods                                                       |                                                     | Apmaksāts                                                      | ~                        |
| PVN zona                                                                                           | ✓ Pasūtījums                              | Atgri                                                                  | ešanas kods                                         | Tips                                                           | (visi) 🗸                 |
| Valūta                                                                                             | Procesā (visi) 🗸                          | /                                                                      | tlaides kods                                        | Statuss                                                        | (visi) 🗸                 |
| Konts                                                                                              |                                           |                                                                        | Kampaņa                                             | Sērijas numurs                                                 |                          |
| Dalīt:                                                                                             | ✓ Līmenis 1 (Līgums) ✓ Kas: Obje          | kts 🗸 Rādīt: Summa 🗸                                                   |                                                     |                                                                |                          |
| RESURSU RINDÂS: Lieto                                                                              | tājs Lietotāju grupa                      |                                                                        |                                                     |                                                                |                          |
| <ul> <li>□ periodizēts</li> <li>□ Vairāki r</li> <li>□ jaunie klienti</li> <li>□ punkti</li> </ul> | naks. term. 🛛 rindas 🗍 adrese (saistītais | pirkums) 🗸 🗌 peļņa 🗌 iegādes cer<br>s 🗌 Reģ. Nr. 🗌 pasūtījuma info 🗌 F | a  □ bez e-pasta  □ pēc<br>VN reģ. Nr.  □ Līgums  □ | grāmat. laika (komentārs) 🗸 🗸 Pārdošanas līgums 🗌 %-Kods 🗌 Pie | gādes veids 🛛 Pamatlīdz. |
| Izvade ir                                                                                          | Izvade nav                                | ✓ Lietotājs Perie                                                      | i :                                                 |                                                                |                          |
|                                                                                                    |                                           |                                                                        |                                                     | ATSKAITE                                                       |                          |

4) Ja ir jāapstiprina tikai tie rēķini, kuri atbilst vēl kādiem citiem kritērijiem (ne tikai datumam, kurš ietilpst iepriekš norādītajā periodā), tad šie kritēriji jānorāda atskaites filtros.

5) Pēc tam jānospiež poga ATSKAITE.

6) Tad tiks parādīts saraksts ar neiegrāmatotajiem rēķiniem. Jāpārliecinās, vai sarakstā ir tikai tie rēķini, kuri jāiegrāmato.

7) Lai iegrāmatotu visus atskaitē esošos rēķinus, jānospiež poga APSTIPRINĀT RĒĶINUS.

| Last update:                                            | 2021/09/22 14                              | l:05                                |                                     |                    | lv:mr_                                   | aru_arved                    | https://wiki.di                       | recto.ee/lv/mr_aru_ar  | ved?rev=       | 1632308702   |
|---------------------------------------------------------|--------------------------------------------|-------------------------------------|-------------------------------------|--------------------|------------------------------------------|------------------------------|---------------------------------------|------------------------|----------------|--------------|
| Klients V                                               | Ð                                          | Klase                               |                                     |                    | Rēķina pārdevējs                         | V                            |                                       | Darba vie              | а              |              |
| Projekts                                                |                                            | Pamatlīdz.                          |                                     |                    |                                          | Objekts                      |                                       | Intervā                | s              |              |
| Term.                                                   |                                            | Piegādes veids                      |                                     |                    | Periods 0                                | 1.09.2021 : 3                | 0.09.2021                             | PVN koo                | s              |              |
| Nolikt. mainoši                                         | (visi) 🗸                                   | Apstiprināti                        | Neapstiprināti 🗸                    | ]                  | (Klienta datulauks)                      | $\sim$                       |                                       | Vals                   | s              | ~            |
| Noliktava                                               |                                            | Kārtot pēc                          | Laiks                               | $\sim$             | (Rēķina datulauks)                       | $\sim$                       |                                       | Piegādes kanā          | s              | ~            |
| Artikuls                                                |                                            | Artikulu klase                      |                                     |                    | (Artikula datulauks)                     | ~                            |                                       | Artikula piegādātājs 💊 |                |              |
| Līgumu klase                                            |                                            | Līgums                              |                                     |                    | (Projekta datulauks)                     | ~                            |                                       | Atsauc                 | e 🗸            |              |
| Summa                                                   | ir lielāka nekā 🗸                          |                                     |                                     |                    | Apmaksas peri                            | ods                          | 1                                     | Apmaksā                | s              | ~            |
| PVN zona                                                | ~                                          | Pasūtījums                          |                                     |                    | F                                        | tgriešanas kods              |                                       | Tip                    | s (visi)       | ~            |
| Valūta                                                  |                                            | Procesā                             | (visi) 🗸                            |                    |                                          | Atlaides kods                |                                       | Status                 | s (visi)       | ~            |
| Konts                                                   |                                            |                                     |                                     |                    |                                          | Kampaņa                      |                                       | Sērijas numu           | s              |              |
| Dalīt:                                                  | ✓ Līmeni                                   | is 1 (Līgums) 🗸 🗸                   | Kas: Objekts                        | ✓ Rādī             | it: Summa 🗸                              |                              |                                       |                        |                |              |
| RESURSU RINDA                                           | ĀS: Lietotājs                              | Lietotāju grupa                     | ì                                   |                    |                                          |                              |                                       |                        |                |              |
| <ul> <li>periodizēts</li> <li>jaunie klienti</li> </ul> | ) Vairāki maks. term.<br>□ punkti □ Valūta | □ rindas □ adres<br>□ SN □ Ienākoša | e (saistītais pirk<br>ais maksājums | ums) 🗸<br>Reģ. Nr. | □ peļņa □ iegādes<br>□ pasūtījuma info □ | cena 🔲 bez e<br>PVN reģ. Nr. | e-pasta 🔲 pēc grār<br>🗆 Līgums 🗖 Pāre | mat. laika (komentārs) | Piegādes veids | D Pamatlīdz. |
| Izvade ir                                               | <ul> <li>Izvade nav</li> </ul>             | v 🔹                                 |                                     | ✓ Lie              | etotājs F                                | eriods                       | 1                                     |                        |                |              |
|                                                         |                                            |                                     | PRINĀT RĒĶINU:                      | s Kopé             | ĒT RĒĶINUS Lejupie                       | lādēt kā PDF ZIF             | P MAINĪT DATUL                        | AUKU PARĀDA FAILS SWED |                |              |
|                                                         |                                            |                                     |                                     |                    | [                                        | (noklusētais)                | V DRUKĀT RÉ                           | ĒĶINUS SŪTĪT RĒĶINUS   |                | Drukāt       |
|                                                         |                                            |                                     |                                     |                    |                                          |                              |                                       |                        | DZĒST VI       | SUS RĒĶINUS  |
|                                                         |                                            |                                     |                                     |                    |                                          |                              |                                       |                        |                |              |

8) Pēc tam parādīsies uznirstošais logs, kurā jānospiež poga OK.

login0.directo.ee says Vai tiešām apstiprināt VISUS šos rēķinus? Šī darbība būs neatgriezeniska!

οк

Cancel

### Rēķinu masveida izsūtīšana

Ja datubāzei ir pieslēgts modulis e-pastu izsūtīšanai vairumā, tad izmantojot atskaiti Rēķinu žurnāls var veikt rēķinu masveida izsūtīšanu klientiem.

Pirms rēķinu sūtīšanas jāpārliecinās, vai ir veikti nepieciešamie ar e-pastu sūtīšanu saistītie iestatījumi, par kuriem var izlasīt šeit.

Lai masveidā izsūtītu klientiem rēķinus:

1) No galvenās izvēlnes jādodas uz

kolonnu PĀRDOŠANA → ATSKAITES → Rēķinu žurnāls

2) Tad tiks atvērta atskaite Rēķinu žurnāls. Tajā noteikti jānorāda:

• **Periods** kurā ietilpstošie rēķini jāizsūta. Atskaitē tiks atlasīti tie rēķini, kuru datums ietilpst norādītajā periodā.

• Pie lauka **Apstiprināti** jānorāda, vai klientiem jāsūta apstiprinātie jeb iegrāmatotie, neapstiprinātie jeb neiegrāmatotie vai abu veidu rēķini.

• Lai klientiem nosūtītu tikai tos rēķinus, kuri iepriekš nav sūtīti, tad pie lauka **Izvade nav** jānorāda opcija **E-pasts**.

| Rēķinu | žurnā | ls |
|--------|-------|----|
|        |       |    |

| Klients 🗸       | H Klase                            |                           | Rēķina pārdevējs 🗸                              | Darba vieta                     |                          |
|-----------------|------------------------------------|---------------------------|-------------------------------------------------|---------------------------------|--------------------------|
| Projekts        | Pamatlīdz.                         |                           | Objekts                                         | Intervāls                       |                          |
| Term.           | Piegādes veids                     |                           | Periods 01.10.2021 : 01.10.2021                 | PVN kods                        |                          |
| Nolikt. mainoši | (visi) 🗸 Apstiprināti              | Apstiprināti 🗸            | (Klienta datulauks) 🗸                           | Valsts                          | ~                        |
| Noliktava       | Kārtot pēc                         | Laiks 🗸                   | (Rēķina datulauks) 🗸                            | Piegādes kanāls                 | ~                        |
| Artikuls        | Artikulu klase                     |                           | (Artikula datulauks) 🗸                          | Artikula piegādātājs 🗸          |                          |
| Līgumu klase    | Līgums                             |                           | (Projekta datulauks) 🗸                          | Atsauce                         | ~                        |
| Summa           | ir lielāka nekā 🗸                  |                           | Apmaksas periods :                              | Apmaksāts                       | ~                        |
| PVN zona        | ✓ Pasūtījums                       |                           | Atgriešanas kods                                | Tips                            | (visi) 🗸                 |
| Valūta          | Procesā                            | (visi) 🗸                  | Atlaides kods                                   | Statuss                         | (visi) 🗸                 |
| Konts           |                                    |                           | Kampaņa                                         | Sērijas numurs                  |                          |
| Dalīt:          | ✓ Līmenis 1 (Līgums) ✓             | Kas: Objekts 🗸 Rādīt:     | Summa 🗸                                         |                                 |                          |
|                 | • Liototāju grup                   | 2                         |                                                 |                                 |                          |
| RESORSO RINDA   | Cierolajs Eletolaju grup           | a                         |                                                 |                                 |                          |
| 🗌 periodizēts 🗌 | Vairāki maks term 🗌 rindas 🗌 adres | se (saistītais pirkums) 🗸 | 🗆 pelpa 🔲 jegādes ceņa 🔲 bez e-pasta 🗌 pēc      | grāmat Jaika (komentārs)        |                          |
| iaunie klienti  | □ punkti □ Valūta □ SN □ lenākoš   | ais maksājums 🗌 Reģ Nr    | pasitifiuma info     PVN red     Nr     I jaums | Pārdošanas līgums 🗌 %-Kods 🗌 Pi | egādes veids 🗌 Pamatlīdz |
|                 |                                    |                           |                                                 |                                 |                          |
| Izvade ir       | ✓ Izvade nav E-pasts               | ✓ Lie                     | totājs Periods :                                |                                 |                          |
|                 |                                    |                           |                                                 |                                 |                          |
|                 |                                    |                           |                                                 | ATSKAITE                        |                          |

3) Ja nepieciešams sūtīt tikai tos rēķinus, kuri atbilst vēl kādiem kritērijiem, tad šie kritēriji jānorāda atskaites filtros. Visbiežāk izmantotie atlases kritēriji ir:

• Klase - ja ir jāsūta tikai tie rēķini, kas izrakstīti konkrētā klientu klasē ietilpstošajiem klientiem, tad šajā laukā jānorāda konkrētā klientu klase.

• Līgumu klase - ja klientiem jāizsūta rēķini, kuri izrakstīti no konkrētā līgumu klasē ietilpstošiem līgumiem, tad laukā Līgumu klase jānorāda konkrētā līgumu klase.

4) Kad ir norādīti kritēriji, kuriem atbilstošie rēķini jānosūta, tad ir jānospiež poga ATSKAITE.

5) Tad tiks sagatavota atskaite ar rēķiniem, kuri atbilst norādītajiem kritērijiem.

Lai nosūtītu atskaitē esošos rēķinus klientiem, ir jāizvēlas izdrukas forma, kurā jāsagatavo un jānosūta šie rēķini.

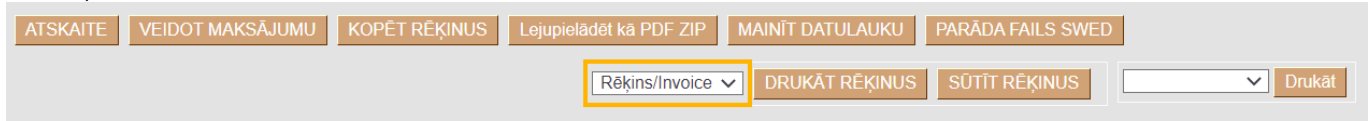

Pēc tam ir ieteicams apskatīt, kā izskatīsies rēķini. Lai to izdarītu, jānospiež poga DRUKĀT RĒĶINUS.

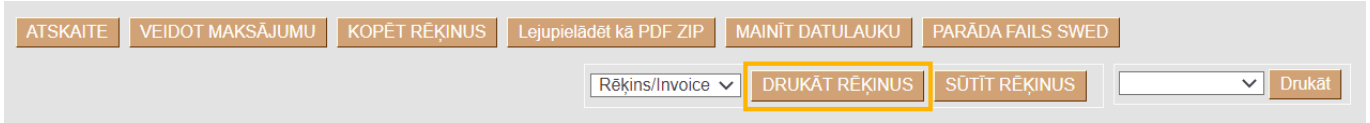

Ja viss ir korekti, tad, lai nosūtītu klientiem rēķinus, jānospiež poga SŪTĪT RĒĶINUS.

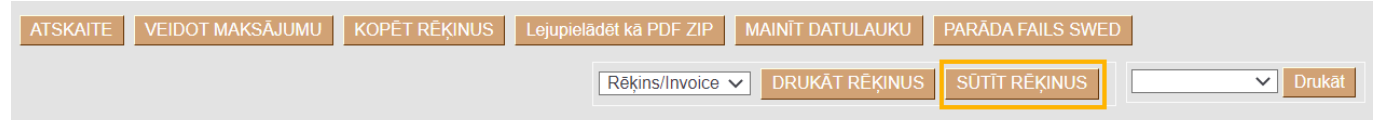

Pēc tam parādīsies uznirstošais logs, kurā jānospiež poga OK.

### login0.directo.ee says

Vai vēlaties sūtīt vēstules klientiem pa e-pastu?

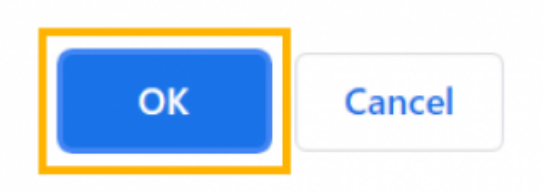

### Vairāku rēķinu izdzēšana

Izmantojot atskaiti Rēķinu žurnāls var vienlaicīgi izdzēst vairākus klientiem izrakstītos rēķinus. Jāņem vērā, ka, izmantojot Rēķinu žurnālu var izdzēst tos rēķinus, kuri nav apstiprināti.

Lai izdzēstu vairākus rēķinus:

1) No galvenās izvēlnes jādodas uz kolonnu PĀRDOŠANA → ATSKAITES → Rēķinu žurnāls

2) Laukos pie **Periods** jānorāda periods, kurā ietilpstošie rēķini jāizdzēš. Atskaitē tiks atlasīti tie rēķini, kuru datums ietilpst norādītajā periodā.

#### 3) Pie lauka Apstiprināti jānorāda opcija Neapstiprināti.

4) Ja ir jāizdzēš tikai tie rēķini, kuri atbilst vēl kādiem citiem kritērijiem (ne tikai datumam, kurš ietilpst iepriekš norādītajā periodā), tad šie kritēriji jānorāda atskaites filtros.

5) Pēc tam jānospiež poga ATSKAITE.

6) Tad tiks parādīts saraksts ar rēķiniem. Jāpārliecinās, vai ir jāizdzēš visi sarakstā esošie rēķini.

7) Lai izdzēstu visus sarakstā esošos rēķinus, jānospiež poga DZĒST VISUS RĒĶINUS.

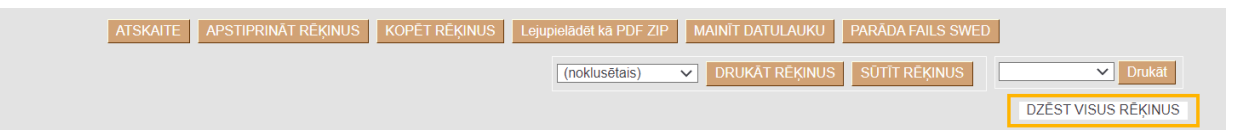

8) Pēc tam parādīsies uznirstošais logs, kurā jānospiež poga OK.

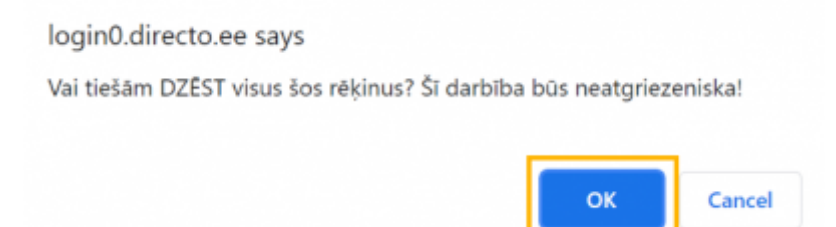

### Viena rēķina datu atlase

Lai atlasītu datus par konkrētu rēķinu:

1) No galvenās izvēlnes jādodas uz kolonnu PĀRDOŠANA → ATSKAITES → Rēķinu žurnāls

2) Tad tiks atvērta atskaite Rēķinu žurnāls. Tajā noteikti jānorāda:

• Periods, kurā ietilpst rēķina datums.

 Laukā Intervāls jānorāda rēķina numurs, pēc tā jānorāda kols un atkal rēķina numurs (piemēram, 10017:10017). Savukārt, ja ir jāatlasa vairāki rēķini pēc kārtas, tad pēc tāda paša principa ir jānorāda pirmā un pēdējā rēķina numurs (piemēram, 10017:10025).

• Lai atskaitē tiktu parādītas rēķinu rindas, ir jāieliek ķeksītis pie **rindas**.

| Klients 🗸                                                                                                    |                 | H Klase        |          | Rēķina pārdevējs 🗸     |            | Darba vieta            |             |  |
|----------------------------------------------------------------------------------------------------|-----------------|----------------|----------|------------------------|------------|------------------------|-------------|--|
| Projekts                                                                                                    |                 | Pamatlīdz.     |          | Objekts                | 5          | Intervāls              | 10017:10017 |  |
| Term.                                                                                                    |                 | Piegādes veids |          | Periods 03.09.2021 : 0 | 03.09.2021 | PVN kods               |             |  |
| Nolikt. mainoši                                                                                                    | (visi) 🗸        | Apstiprināti   | (visi) 🗸 | (Klienta datulauks) 🗸  |            | Valsts                 | ~           |  |
| Noliktava                                                                                                    |                 | Kārtot pēc     | Laiks 🗸  | (Rēķina datulauks) 🗸   |            | Piegādes kanāls        | ~           |  |
| Artikuls                                                                                                    |                 | Artikulu klase |          | (Artikula datulauks) 🗸 |            | Artikula piegādātājs 🗸 |             |  |
| Līgumu klase                                                                                                    |                 | Līgums         |          | (Projekta datulauks) 🗸 |            | Atsauce                | ~           |  |
| Summa                                                                                                    | ir lielāka nekā | ~              |          | Apmaksas periods       | :          | Apmaksāts              | ~           |  |
| PVN zona                                                                                                    |                 | ✓ Pasūtījums   |          | Atgriešanas kods       | 6          | Tips                   | (visi) 🗸    |  |
| Valūta                                                                                                    |                 | Procesā        | (visi) 🗸 | Atlaides kods          | 5          | Statuss                | (visi) 🗸    |  |
| Konts                                                                                                    |                 |                |          | Kampaņa                | 3          | Sērijas numurs         |             |  |
| Dalīt V Līmenis 1 (Līgums) V Kas: Objekts V Rādīt: Summa V                                                                                                    |                 |                |          |                        |            |                        |             |  |
| RESURSU RINDĀS: Lietotāju grupa                                                                                                    |                 |                |          |                        |            |                        |             |  |
| <ul> <li>□ periodizēts</li> <li>□ Vairāki maks. term.</li> <li>□ adrese (saistītais pirkums) </li> <li>□ peļņa</li> <li>□ iegādes cena</li> <li>□ bez e-pasta</li> <li>□ pēc grāmat laika (komentārs) </li> <li>□ jaunie klienti</li> <li>□ punkti</li> <li>□ Valūta</li> <li>□ SN</li> <li>□ lenākošais maksājums</li> <li>□ Reģ. Nr.</li> <li>□ pasūtījuma info</li> <li>□ PVN reģ. Nr.</li> <li>□ Līgums</li> <li>□ Pārdošanas līgums</li> <li>□ %-Kods</li> <li>□ Piegādes veids</li> <li>□ Pamatītāz.</li> </ul> |                 |                |          |                        |            |                        |             |  |
| Izvade ir                                                                                                    | ▼ Izv           | vade nav 🔹     | └── Liet | totājs Periods         | 1          |                        |             |  |
|                                                                                                    |                 |                |          |                        |            | ATSKAITE               |             |  |

Jānopiež poga ATSKAITE.
 Tad tiks parādīti dati par atlasītajiem rēķiniem.

Ja dati ir jāiegūst Excel formātā, tad uzspiež uz Excel ikonas un jālejupielādē datorā fails.

| Klients V                                               | H Klase                                                                  | R                                                         | Rēķina pārdevējs 🗸                                                 | Darba vieta                              | 🔪 🦢 🎦         |
|---------------------------------------------------------|--------------------------------------------------------------------------|-----------------------------------------------------------|--------------------------------------------------------------------|------------------------------------------|---------------|
| Projekts                                                | Pamatlīdz.                                                               |                                                           | Objekts                                                            | Intervāls                                | 10017:10017   |
| Term.                                                   | Piegādes veids                                                           |                                                           | Periods 03.09.2021 : 03.0                                          | 09.2021 PVN kods                         |               |
| Nolikt. mainoši                                         | (visi) 🗸 Apstiprināti                                                    | (visi) V (H                                               | Klienta datulauks) 🗸                                               | Valsts                                   | ×             |
| Noliktava                                               | Kārtot pēc                                                               | Laiks V (F                                                | Rēķina datulauks) 🗸                                                | Piegādes kanāls                          | ×             |
| Artikuls                                                | Artikulu klase                                                           | (A                                                        | Artikula datulauks) 🗸                                              | Artikula piegādātājs 🗸                   |               |
| Līgumu klase                                            | Līgums                                                                   | (F                                                        | Projekta datulauks) 🗸                                              | Atsauce                                  | ~             |
| Summa                                                   | ir lielāka nekā 🗸                                                        |                                                           | Apmaksas periods                                                   | : Apmaksāts                              | ~             |
| PVN zona                                                | ✓ Pasūtījums                                                             |                                                           | Atgriešanas kods                                                   | Tips                                     | (visi) V      |
| Valūta                                                  | Procesā                                                                  | (visi) 🗸                                                  | Atlaides kods                                                      | Statuss                                  | (visi) V      |
| Konts                                                   |                                                                          |                                                           | Kampaņa                                                            | Sērijas numurs                           |               |
| Dalīt:                                                  | Līmenis 1 (Līgums) V                                                     | Kas: Objekts 🗸 Rādīt: S                                   | Summa 🗸                                                            |                                          |               |
| RESURSU RINDA                                           | \$: Lietotājs Lietotāju grup                                             | a                                                         |                                                                    |                                          |               |
| <ul> <li>periodizēts</li> <li>jaunie klienti</li> </ul> | Vairāki maks. term. ☑ rindas □ adre:<br>□ punkti □ Valūta □ SN □ Ienākoš | se (saistītais pirkums) 🗸 🗌<br>ais maksājums 🗌 Reģ. Nr. 🗌 | peļņa 🛑 iegādes cena 🛑 bez e-p<br>pasūtījuma info 📄 PVN reģ. Nr. 🗌 | asta 🛛 pēc grāmat. laika (komentārs) 🗸 🗸 | iegādes veids |
| Izvade ir                                               | Izvade nav                                                               | Lietotāj                                                  | ājs Periods                                                        | :                                        |               |
|                                                         |                                                                          | ATSKAITE KOPĒT RĪ                                         | ĒĶINUS Lejupielādēt kā PDF ZIP                                     | MAINĪT DATULAUKU PARĀDA FAILS SWED       |               |
|                                                         |                                                                          |                                                           | (noklusētais)                                                      | ✓ DRUKĀT RĒĶINUS SŪTĪT RĒĶINUS           | ✓ Drukāt      |

Ja dati būs jāsūta klientam, tad pirms faila eksportēšanas jāpārliecinās, lai atskaitē nebūtu ielikts ķeksītis pie peļņa.

### Pārbaude, vai rēķins ir nosūtīts

#### Lai atlasītu tos rēķinus, kas vēl nav nosūtīti

1) No galvenās izvēlnes jādodas uz kolonnu PĀRDOŠANA → ATSKAITES → Rēķinu žurnāls

2) Tad tiks atvērta atskaite Rēķinu žurnāls. Atskaitē noteikti jānorāda:

• **Periods**, par kurā ietilpstošajiem rēķiniem ir jāpārbauda, vai tie ir nosūtīti (tiks atlasīti tie rēķini, kuru datums ietilpst norādītajā periodā);

• pie lauka Izvade nav jānorāda opcija E-pasts.

| Klients 🗸                                               | E Klase                                                                   |                                                          | Rēķina pārdevējs 🗸                                                            | Darba vieta                                                                            |                      |  |  |
|---------------------------------------------------------|---------------------------------------------------------------------------|----------------------------------------------------------|-------------------------------------------------------------------------------|----------------------------------------------------------------------------------------|----------------------|--|--|
| Projekts                                                | Pamatlīdz.                                                                |                                                          | Objekts                                                                       | Intervāls                                                                              |                      |  |  |
| Term.                                                   | Piegādes veids                                                            |                                                          | Periods 1.09.2021 : 30.09.2                                                   | 2021 PVN kods                                                                          |                      |  |  |
| Nolikt. mainoši                                         | (visi) V Apstiprināti                                                     | (visi) 🗸                                                 | (Klienta datulauks) 🗸                                                         | Valsts                                                                                 | ~                    |  |  |
| Noliktava                                               | Kārtot pēc                                                                | Laiks 🗸                                                  | (Rēķina datulauks) 🗸                                                          | Piegādes kanāls                                                                        | ~                    |  |  |
| Artikuls                                                | Artikulu klase                                                            |                                                          | (Artikula datulauks) 🗸                                                        | Artikula piegādātājs 🗸                                                                 |                      |  |  |
| Līgumu klase                                            | Līgums                                                                    |                                                          | (Projekta datulauks) 🗸                                                        | Atsauce                                                                                | ~                    |  |  |
| Summa                                                   | ir lielāka nekā 🗸                                                         |                                                          | Apmaksas periods :                                                            | Apmaksāts                                                                              | ~                    |  |  |
| PVN zona                                                | ✓ Pasūtījums                                                              |                                                          | Atgriešanas kods                                                              | Tips (visi)                                                                            | ~                    |  |  |
| Valūta                                                  | Procesā                                                                   | (visi) 🗸                                                 | Atlaides kods                                                                 | Statuss (visi)                                                                         | ~                    |  |  |
| Konts                                                   |                                                                           |                                                          | Kampaņa                                                                       | Sērijas numurs                                                                         |                      |  |  |
| Dalīt:                                                  | Līmenis 1 (Līgums)                                                        | Kas: Objekts 🗸 Rādīt:                                    | Summa 🗸                                                                       |                                                                                        |                      |  |  |
| RESURSU RINDĀS: Lietotāju grupa                         |                                                                           |                                                          |                                                                               |                                                                                        |                      |  |  |
| <ul> <li>periodizēts</li> <li>jaunie klienti</li> </ul> | ) Vairāki maks. term. □ rindas □ adre<br>□ punkti □ Valūta □ SN □ Ienākos | se (saistītais pirkums) 🗸 (<br>iais maksājums 🗍 Reģ. Nr. | □ peļņa □ iegādes cena □ bez e-pasta<br>□ pasūtījuma info □ PVN reģ. Nr. □ Lī | a 🗋 pēc grāmat. laika (komentārs) 🗸 v<br>īgums 🗋 Pārdošanas līgums 🗌 %-Kods 🗋 Piegādes | s veids 🛛 Pamatlīdz. |  |  |
| Izvade ir                                               | ✓ Izvade nav E-pasts ✓                                                    | └iet                                                     | totājs Periods                                                                |                                                                                        |                      |  |  |
|                                                         |                                                                           |                                                          |                                                                               | ATSKAITE                                                                               |                      |  |  |

#### 3) Jānospiež poga ATSKAITE.

Tad tiks parādīts saraksts ar rēķiniem, kuri nav sūtīti.

Savukārt, lai uzzinātu, kuri rēķini jau ir nosūtīti, jāizmanto lauks Izvade ir.

| Izvade ir E-pasts 🛛 👻 | Izvade nav | • | ✓ Lietotājs | Periods | : |
|-----------------------|------------|---|-------------|---------|---|
|                       |            |   |             |         |   |

Ir iespējams precizēt meklēšanas nosacījumus, norādot:

- noteiktu izdrukas formu;
- lietotāju;
- izdrukas/nosūtīšanas datumu/periodu.

Piemēram, var pārbaudīt, kurus rēķinus noteiktos datumos ir drukājis konkrēts lietotājs:

| Izvade ir ir Izdruka 🛛 🔻 | Izvade nav | <b>•</b> | ~ | Lietotājs marija | Periods 01.07.2020 | 16.07.2020 |
|--------------------------|------------|----------|---|------------------|--------------------|------------|
|--------------------------|------------|----------|---|------------------|--------------------|------------|

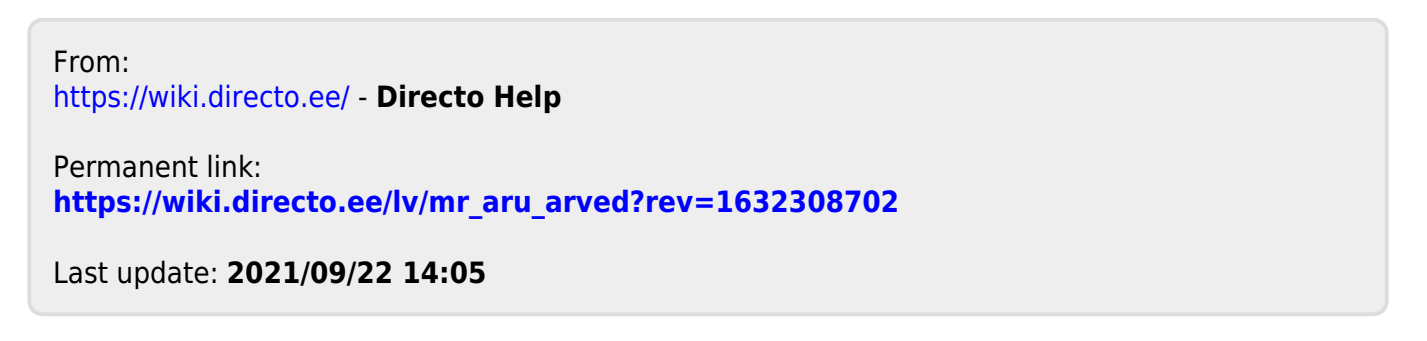